# OBTENCIÓN del Certificado Digital de Empleado Público

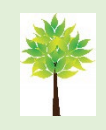

La utilización de este documento de forma digital será más cómoda para seguir los vínculos a las páginas web por lo que **no es necesario que lo imprimas**. **Cuidemos el medio ambiente** 

#### Se obtiene en el Registro de la Uva

Estas instrucciones son para solicitarlo por primera vez, renovarlo o si el certificado anterior ha

caducado. Se recomienda Google Chrome o Edge (no Internet Explorer por problemas de

seguridad).

#### 1. Configuración del navegador

#### Configuración previa:

https://www.sede.fnmt.gob.es/certificados/administracion-publica/obtener-certificado/configuracionprevia

**RECOMENDACION: No hacer actualizaciones automáticas de Windows** desde que se solicita el certificado hasta que se descarga.

#### 2. Solicitud vía internet de su Certificado

https://www.sede.fnmt.gob.es/certificados/administracion-publica/obtener-certificado/solicitarcertificado

• **Solicitud sin Certificado**: si no dispone de certificado de empleado público previo porque es la primera vez que lo solicita o lo tiene caducado.

*NIF Organismo suscriptor: Q4718001C* 

#### 3. Acreditación de la identidad en una Oficina de Registro

Para acreditar su identidad debe dirigirse únicamente a la oficina de Registro habilitada por su Organismo (Casa del Estudiante o Sta. Cruz).

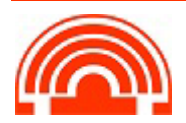

### 4. Descarga del Certificado

https://www.sede.fnmt.gob.es/certificados/administracion-publica/obtener-certificado/descargarcertificado

Aproximadamente 2 horas después de haber acreditado su identidad en Registro, haciendo uso del código de solicitud podrá descargar su certificado desde esta página web entrando en el apartado Descarga del Certificado.

## Hay que descargar el certificado en el mismo ordenador y navegador en que se ha solicitado.

Ya tenemos el certificado digital instalado en los navegadores Edge y Chrome (comparten almacén de certificados).

Al solicitar el certificado os ha pedido que hagáis una **copia de seguridad**, debéis **guardar ese fichero y recordar la contraseña** para poderlo instalar en otro navegador o en otro equipo.

Si no habéis hecho copia de seguridad hacedla ahora y guardadla con las siguientes instrucciones:

#### Exportación, Importación y Eliminación de los Certificado

https://www.sede.fnmt.gob.es/preguntas-frecuentes/exp-imp-y-elim-de-certificados

Si no hemos hecho copia de seguridad la podemos hacer ahora y protegerla con contraseña.

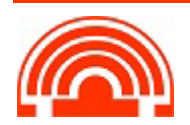